ภาคผนวก

ภาคผนวก ก แบบสอบถามความพึงพอใจ

## แบบสอบถามความพึงพอใจ โครงงานคอมพิวเตอร์ เรื่อง เว็บแอพลิเคชันเพื่อบริหารการจ่ายยาและเวชภัณฑ์ งานอนามัยโรงเรียนสวนกุหลาบวิทยาลัยรังสิต (SKR Pharmacy Web Application)

<u>ตอนที่ 1</u> ข้อมูลพื้นฐานเกี่ยวกับสถานภาพของกลุ่มผู้ตอบแบบสอบถาม

- - () หน้าข้อความตามความเป็นจริง

1. เพศ () ชาย () หญิง

<u>ตอนที่ 2</u> การประเมินความพึงพอใจ

| หัวข้อประเมิน                          | มากที่สุด | มาก | ปานกลาง | น้อย | น้อยที่สุด |
|----------------------------------------|-----------|-----|---------|------|------------|
|                                        | 5         | 4   | 3       | 2    | 1          |
| 1. ประโยชน์ของเว็บแอพลิเคชัน SKR       |           |     |         |      |            |
| Pharmacy                               |           |     |         |      |            |
| 2. ความสะดวกต่อการใช้งานเว็บแอพลิเค    |           |     |         |      |            |
| ชัน SKR Pharmacy                       |           |     |         |      |            |
| 3. ความรวดเร็วในการสืบค้นข้อมูลจากเว็บ |           |     |         |      |            |
| แอพลิเคชัน SKR Pharmacy                |           |     |         |      |            |
| 4. เว็บแอพลิเคชันช่วยในการป้องกันการ   |           |     |         |      |            |
| จ่ายยาที่นักเรียนแพ้ยา                 |           |     |         |      |            |
| 5. เว็บแอพลิเคชันช่วยในการบริหารจัดการ |           |     |         |      |            |
| ยาและเวชภัณฑ์ได้ดี                     |           |     |         |      |            |

**คำชี้แจง** เขียนเครื่องหมาย √ ลงในช่องระดับความพึงพอใจตามความจริง

# ข้อเสนอแนะเพิ่มเติม

ภาคผนวก ข

คู่มือการใช้งานเว็บแอพลิเคชัน

### ขั้นตอนการใช้โปรแกรม

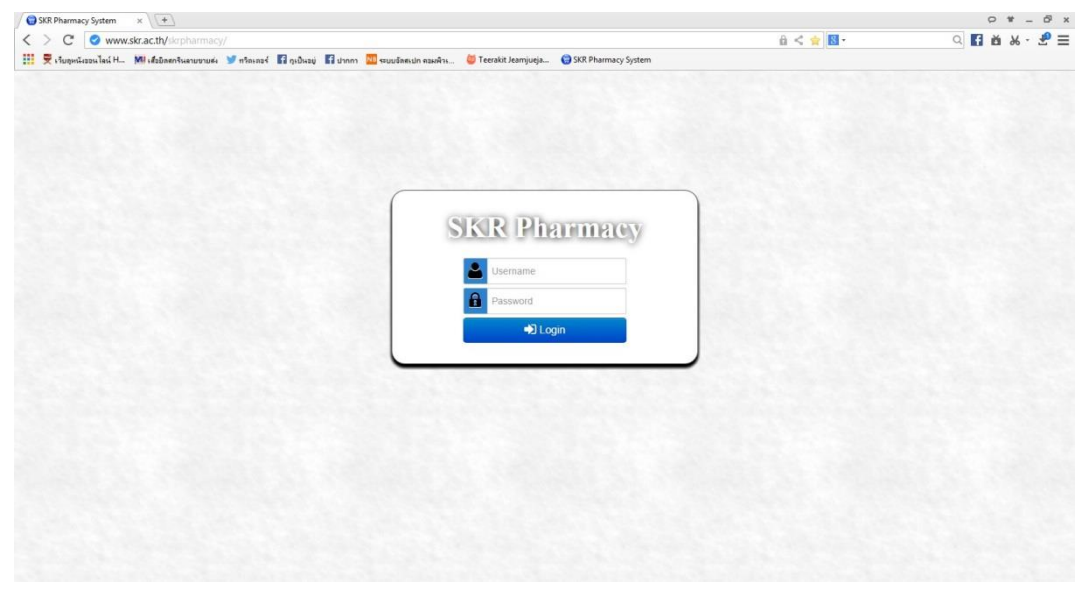

- 1. เข้าเว็บของโปรแกรม <u>www.skr.ac.th/skrpharmacy</u>
- 2. เข้าสู่ระบบโดยรหัสสำหรับ ครูผู้ดูแล

| ระบบบริหารจัดการยาแล                                                                                                    | ะเวชภัณฑ์ โรงเรียนสวนกุหลาบวิทยาลัย รังสิต | 🐣 Welcome: admin    | Tuesday, November 08, 2016   | 😃 Log Out |
|----------------------------------------------------------------------------------------------------|--------------------------------------------|---------------------|------------------------------|-----------|
| 🚳 หน้าหลัก                                                                                                    | ชิง หน้าหลัก                               |                     |                              |           |
| 📮 การจำยยา                                                                                                    | ເມນຼ                                       |                     |                              |           |
| 🔲 ยาและเวชภัณฑ์                                                                                                    |                                            | SKR Pharmacy System | n                            |           |
| 警 ข้อมูดนักเรียน                                                                                                    |                                            |                     |                              |           |
| สามารถสายขาง<br>สามารถสายขาง<br>สามารถาง<br>สามารถาง<br>สามารกการการกกราง<br>สามารกการกกาง<br>สามารกการกาง<br>สามารกการกาง<br>สามารกการกาง<br>สามารกการกาง<br>สามารกการกาง<br>สามารกการกาง<br>สามารกการกาง<br>สามารกการกาง<br>สามารกการกาง<br>สามารกการกาง<br>สามารกกาง<br>สามารกการกาง<br>สามารกการกาง<br>สามารกการกาง<br>สามารกการกาง<br>สามารกการกางกาง<br>สามารกการกกาง<br>สามารกการกการกาง<br>สามารกการกาง<br>สามารกการกาง<br>ส | חזייטער                                    | มีอมูลยาและเวชภัณฑ์ | <b>ะะะ</b><br>ข่อมูลนักเรียน |           |
| 93757 P.M.                                                                                                    |                                            | รายงานการจ่ายยา     |                              |           |

- 3. เว็บจะแสดงหน้าหลัก และ เมนูต่างๆ ของโปรแกรม ขึ้นมา
  - 1. เมนูการจ่ายยา
    - 1. เลือกชนิดยาที่ต้องการและจำนวน
    - 2. กดปุ่ม จ่ายยา
    - 3. เมื่อเลือกชนิดยาที่ต้องการครบแล้ว กดปุ่ม บันทึก
    - 4. ใส่เลขประจำตัวนักเรียน
    - 5. กดปุ่ม SAVE

| ระบบบริหารจัดการยาและ | เวชภัณฑ์ โรงเรียนส             | ่วนกุหลาบวิทยาลัย รังสิต |                   | 🐣 Welcome: admin | 🛗 Tuesday, Nov | rember 08, 2016 | 🖒 Log Out |
|-----------------------|--------------------------------|--------------------------|-------------------|------------------|----------------|-----------------|-----------|
| 🖚 หม้านดัก            | 💷 การจ่า                       | ยยา                      |                   |                  |                |                 |           |
| 📮 การจ่ายยา           | <mark>หน้าหลัก</mark> / การจ่า | ายยา                     |                   |                  |                |                 |           |
| 🔲 ยาและเวชภัณฑ์       | <b>G</b> ກລັນ                  |                          |                   |                  |                |                 |           |
| 🚰 ช้อมูดนักเรียน      | Select a Produc                | t                        | ~                 | 1 🛛 סעמרוּי      |                |                 |           |
| 💷 รายงานการจำยยา      | ข้อมา                          | ชื่อสามัญ                | หมวดหนู่/คำอธิบาย |                  | จำนวน          | Action          |           |
| 081:<br>938.07 P.M.   |                                |                          | B #               | มทัก             |                |                 |           |

- 2. ยาและเวชภัณฑ์
  - 1. สามารถค้นหายาได้ จากช้อง Search
  - 2.ยาที่ใกล้จะหมดจะมีแทบสีแดงขึ้นเพื่อแจ้งเตือนเจ้าหน้าที่j
  - 3.กดปุ่มเพิ่มรายการยา
  - 4.กรอกข้อมูลของยา เช่น ชื่อยา สรพพคุณ จำนวน เป็นต้น
  - 5.กดปุ่ม Save

| ระบบบริหารจัดการยาและเ | เวชภัณฑ์ โรงเรียนสวนกุ       | หลาบวิทยาลัย รังสิด   | 🐣 Welc                                              | ome: <b>admin</b>  | 🛗 Tuesday, Nover | mber 08, 20 | )16 🛛 🖕 Log Ou  |
|------------------------|------------------------------|-----------------------|-----------------------------------------------------|--------------------|------------------|-------------|-----------------|
| 🖚 หน้าหลัก             | 🎟 ยาและเวช                   | ภัณฑ์                 |                                                     |                    |                  |             |                 |
| 📮 การจำยยา             | <b>หน้าหลัก</b> / ยาและเวชภ์ | ัณฑ์                  |                                                     |                    |                  |             |                 |
| 💷 ยาและเวชภัณฑ์        | Ġ ກລັນ                       |                       | รายการยาที่มีอยู่ :<br>ยาและเวชภัณฑ์ที่กำลังจ       | [14]<br>ะหมด : [2] |                  |             |                 |
| 🔭 ข้อมูดนักเรียน       | Search Product               |                       |                                                     |                    |                  |             | • เพิ่มรายการยา |
| แป รายงานการจ่ายยา     | ช้อยา                        | ชื่อสามัญ             | หมวดหมู่/ดำอธิบายการใช้                             | วันที่รับยา        | วันหมดอายุ       | จำนวน       | Action          |
|                        | พอนสแดน                      | เมเฟนามิค แอชิด       | บรรเทาอาการปวดด่าง ๆ ลดการ<br>อักเสบ                | 2016-11-27         | 2020-12-18       | 103         | C B             |
|                        | ยาธาตุน้ำขาว                 | ยาธาตุน้ำชาว          | แก้ปวดห้อง แก้ห้องเสีย                              | 2016-10-10         | 2020-12-13       |             |                 |
| วลา:                   | วิตามินชี                    | วิตามันชี             | ต่อด้านอนุมูลอิสระ                                  | 2016-10-26         | 2020-11-09       | 158         | C e             |
| 10:14:05 P.M.          | ช้ลฟาเชตาไมด์                | ชัลฟาเชดาไมด์         | รักษาอาการตาแดง ตาอักเสบ                            | 2016-10-19         | 2020-12-05       | 20          | C II            |
|                        | เคาน์เดอร์เพน                | เคาน์เตอร์เพน         | อาการปวดเมื่อยกล้ามเนื้อขัดยอก                      | 2016-10-15         | 2020-11-11       | 76          | C ê             |
|                        | ยาหม่องถ้วยทอง               | ยาหม่องถ้วยทอง        | บรรเทาอาการวิงเวียนศรีษะ                            | 2016-08-22         | 2020-11-13       | 67          | C B             |
|                        | ยาแก้ไอน้ำดำตราเสือดาว       | ยาแก้ไอน้ำดำ          | บจรเหาอาการไอ ขับเสมหะ                              | 2016-09-22         | 2020-10-22       | 32          |                 |
|                        | ห้บใจ                        | แอสไพริน              | บรรเทาปวด                                           | 2016-09-21         | 2020-10-19       | 168         | C ê             |
|                        | เชทริชิน                     | DIHYDROCHLORIDE       | บรรเทาอาการคัน และผิวหนังแดงที่<br>เกิดจากผื่นอมพิษ | 2016-10-19         | 2020-08-15       | 154         | C III           |
|                        | แอนดาชิล                     | Magnesium Trisilicate | ปวดท้อง ท้องอึด จุกเสียด แน่นท้อง                   | 2016-10-15         | 2020-06-09       | 58          | 6               |

6.ข้อมูลนักเรียน

- 1.เจ้าหน้าที่สามารถ ค้นหา แก้ไขประวัตินักเรียน ดูประวัติการรับยา
- 2.กดปุ่ม เพิ่มนักเรียน
- 3.กรอกข้อมูลของนักเรียน เช่น รหัสประจำตัว ชื่อ การแพ้ยา/อาหาร เป็นต้น

| ระบบบริหารจัดการยาและเวชภัณฑ์ โรงเรียนสวนกุหลาบวิทยาลัย รังสิต |                         |                                      | ย รังสิด | 🚢 Welcome: admin 🛛 🋗 Tuesday, November 08, 2016 🛛 🌒 Log Ou |                |             |                                |  |  |  |
|----------------------------------------------------------------|-------------------------|--------------------------------------|----------|------------------------------------------------------------|----------------|-------------|--------------------------------|--|--|--|
| 🖚 หน้าหลัก                                                     | 🐮 ข้อมู                 | 🖀 ข้อมูลนักเรียน                     |          |                                                            |                |             |                                |  |  |  |
| 🛏 การจ่ายยา                                                    | หน้าหลัก / น้           | <b>โกเรีย</b> น                      |          |                                                            |                |             |                                |  |  |  |
| และเอนอสส์อเลร์                                                | 🔾 ຄລັນ                  |                                      |          | จำนวนนักเรียนที่ลงทะเบียนในรู                              | รานข้อมูล: 44  |             |                                |  |  |  |
| 9-0                                                            | Search Stude            | nt                                   |          |                                                            |                |             | 🕀 เพิ่มนักเรียน                |  |  |  |
| <ul> <li>ช้อมูลนักเรียน</li> <li>รายงานการจ่ายยา</li> </ul>    | เลขประจำตัว<br>นักเรียน | ชื่อ-นามสกุล                         | ที่อยู่  | เนอร์โทร                                                   | การแพ้ยา อาหาร | มีสิทธิ์ถึง | Action                         |  |  |  |
|                                                                | 14110                   | นาย อัษฎายุทธ์ บุญเพีชร์             | 508      | 0986967711                                                 | ไม่มี          | 2018-03-31  | 🕼 ປະວັດີຄາຄົນຫາ                |  |  |  |
|                                                                | 14100                   | นาย สุทธินันท์ ราษฎรอาศัย            | 508      | 0819479224                                                 | ไม่มี          | 2018-03-31  | ເຮັ ປະວັດີການໃນຮາ              |  |  |  |
|                                                                | 14095                   | นางสาว ศึญาจัดน์ พนิตจินด<br>าศักดิ์ | 508      | 0871288521                                                 | ไม่มี          | 2018-03-31  | ເຊັນໂລວິທີສາກວັນສາ             |  |  |  |
| 9:38:27 P.M.                                                   | 14094                   | นางสาว สดานันท์ มณีจัดน์             | 508      | 0851346440                                                 | ไม่มี          | 2018-03-31  | ໄດ້ ນຳລະວັດີການຈັນຫາ           |  |  |  |
|                                                                | 14079                   | นาย พีรพัฒน์ บุญกาวร                 | 508      | 0982648379                                                 | ไม่มี          | 2018-03-31  | ເຊີ ປະເທີກາະໂນຍາ               |  |  |  |
|                                                                | 14078                   | นางสาว พืชญอาภา เลียงผา              | 508      | 0862004339                                                 | ไม่มี          | 2018-03-31  | 🕼 ປະວັດີກາກົນຫາ                |  |  |  |
|                                                                | 14071                   | นางสาว ปั่นจอมขวัญ จันโทจิ           | 508      | 0917431785                                                 | ไม่มี          | 2018-03-31  | 🕼 dazišeračnost 🕼 arito 🔒 ari  |  |  |  |
|                                                                | 14064                   | นางสาว นวพรรษ นวลเสือ                | 508      | 0871312882                                                 | ไม่มี          | 2018-03-31  | ເປັນພະຈິສະາທົນສາ               |  |  |  |
|                                                                | 14061                   | นาย ธีรัช พันมาลัย                   | 508      | 0902959243                                                 | ไม่มี          | 2018-03-31  | ເຊີຟະວັດີກະດັບກາ               |  |  |  |
|                                                                | 14059                   | นาย ธนาทัศน์ สุขขึ้น                 | 508      | 0942803291                                                 | ไม่มี          | 2018-03-31  | 🕼 ປະວັດີກາຣົານກາ 🚺 ທາໂຮ 🕅 8 ແມ |  |  |  |
| ttp://www.skr.ac.th/skrpharmacy/main/sales.                    | php?id=cash&invoice     | นาย ชานน ปัทมพงศา                    | 508      | 0874492561                                                 | ไม่มี          | 2018-03-31  | Zibriffernftimt Zaffe Bat      |  |  |  |

- 6. รายการการจ่ายยา
  - 1. ใส่ช่วงวันที่ที่ต้องการค้นประวัติการรับยา
  - 2. กดปุ่มค้นหา
  - 3. ระบบจะแสดงข้อูลของนักเรียนที่รับยาในช่วงวันที่ที่เจ้าหน้าที่ค้นหา
  - 4. กดปุ่มรายละเอียด หลังรายการจ่ายยา เพื่อดูรายละเอียดเพิ่มเติม

| ระบบบริหารจัดการยาและเ | วชภัณฑ์ โรงเรีย | เนสวนกุหลาบวิทยาล่ | ัย รังสิด                  |                          | 🎴 Welcome: admin          | 🛗 Tue | sday, November 08, 2016 | 😃 Log Out |  |
|------------------------|-----------------|--------------------|----------------------------|--------------------------|---------------------------|-------|-------------------------|-----------|--|
| 🜮 หบ้าหลัก             | แป รายง         | งานการจ่ายย        | า                          |                          |                           |       |                         |           |  |
| 📮 การจ่ายยา            | หน้าหลัก / รา   | เยงานการจ่ายยา     |                            |                          |                           |       |                         |           |  |
| 🔲 ยาและเวชภัณฑ์        | 😋 ຄລັນ          |                    |                            |                          |                           |       |                         | ทิมท์     |  |
| 🍋 ช้อมอนักเรียน        |                 |                    | ดั้งแต่วันที่ : 11/04/2016 | 🄳 ถึง:                   | 11/08/2016                |       | ด้มหา                   |           |  |
|                        |                 |                    | ราย                        | งานการจ่ายยาตั้งแต่วันที | 11/04/2016 ถึง 11/08/2016 |       |                         |           |  |
|                        | วันที่รับยา     | เลขที่รับยา        | เลขประจำดัวนักเรียน        | ชื่อ-นามสกุลผู้รับยา     |                           | Ac    | tion                    |           |  |
|                        | 11/08/16        | SKR-80229332       | 11610                      | นาย ธีระกิดดิ์ เจียมเจื  | อจันทร์                   |       | ธละเอียด                |           |  |
|                        | 11/08/16        | SKR-260320         | 11575                      | นาย ธนภัทร วงษ์แจ้ง      |                           |       | รายละเอียด              |           |  |
| เวลา:                  | 11/08/16        | SKR-39234          | 11584                      | นาย ธนากร ปัหทุม         |                           |       | ເວລະເລັວສ               |           |  |
| 10:26:59 P.M.          | 11/08/16        | SKR-2228025        | 11584                      | นาย ธนากร ปัหทุม         |                           |       | ธละเอือด                |           |  |
|                        | 11/08/16        | SKR-2022350        | 11584                      | นาย ธนากร ปัททุม         |                           |       | ธละเอียด                |           |  |
|                        | 11/08/16        | SKR-9350433        | 11610                      | นาย ธีระกิดติ์ เจียมเจื  | อจันทร์                   |       | อละเอียด                |           |  |
|                        | 11/07/16        | SKR-6303204        | 11584                      | นาย ธนากร ปัททุม         |                           |       | อละเอียด                |           |  |
|                        | 11/07/16        | SKR-3985523        | 11584                      | นาย ธนากร ปัหหุม         |                           |       | ອລະເວີຍທ                |           |  |
|                        |                 |                    |                            |                          |                           |       |                         |           |  |
|                        |                 |                    |                            |                          |                           |       |                         |           |  |

ภาคผนวก ค ภาพกระบวนการ/ขั้นตอนการพัฒนาแอพลิเคชัน

#### 1. การพัฒนาแอพลิเคชัน

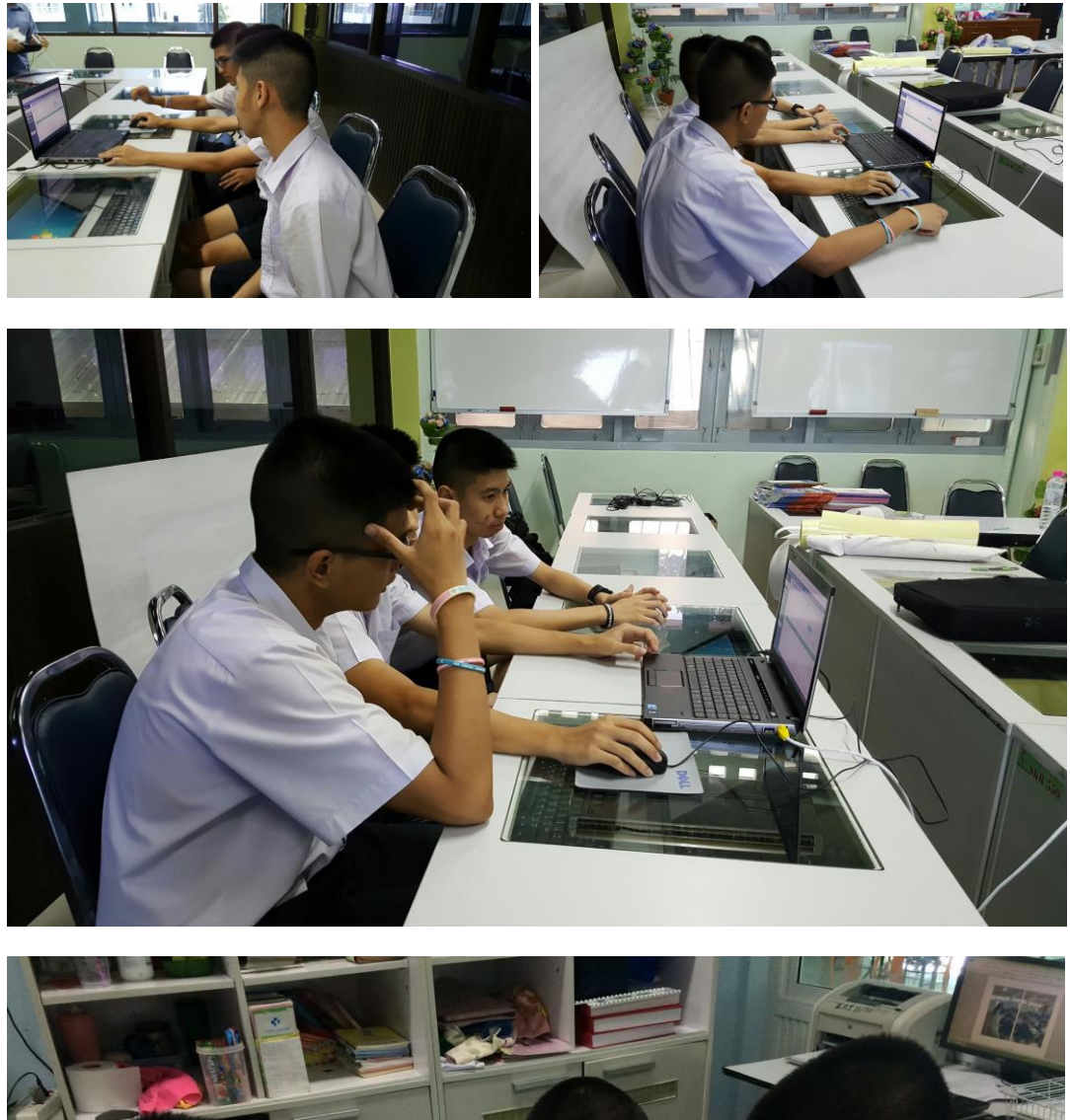

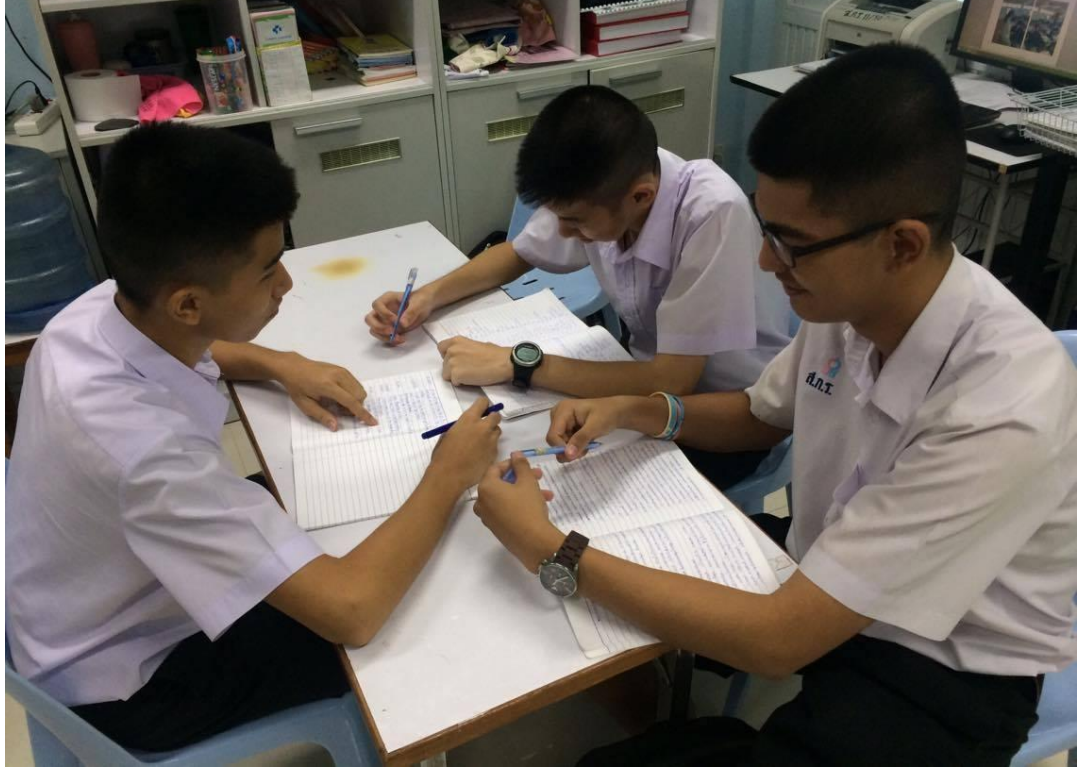

2. การประเมินแอพลิเคชันจากผู้เชี่ยวชาญ

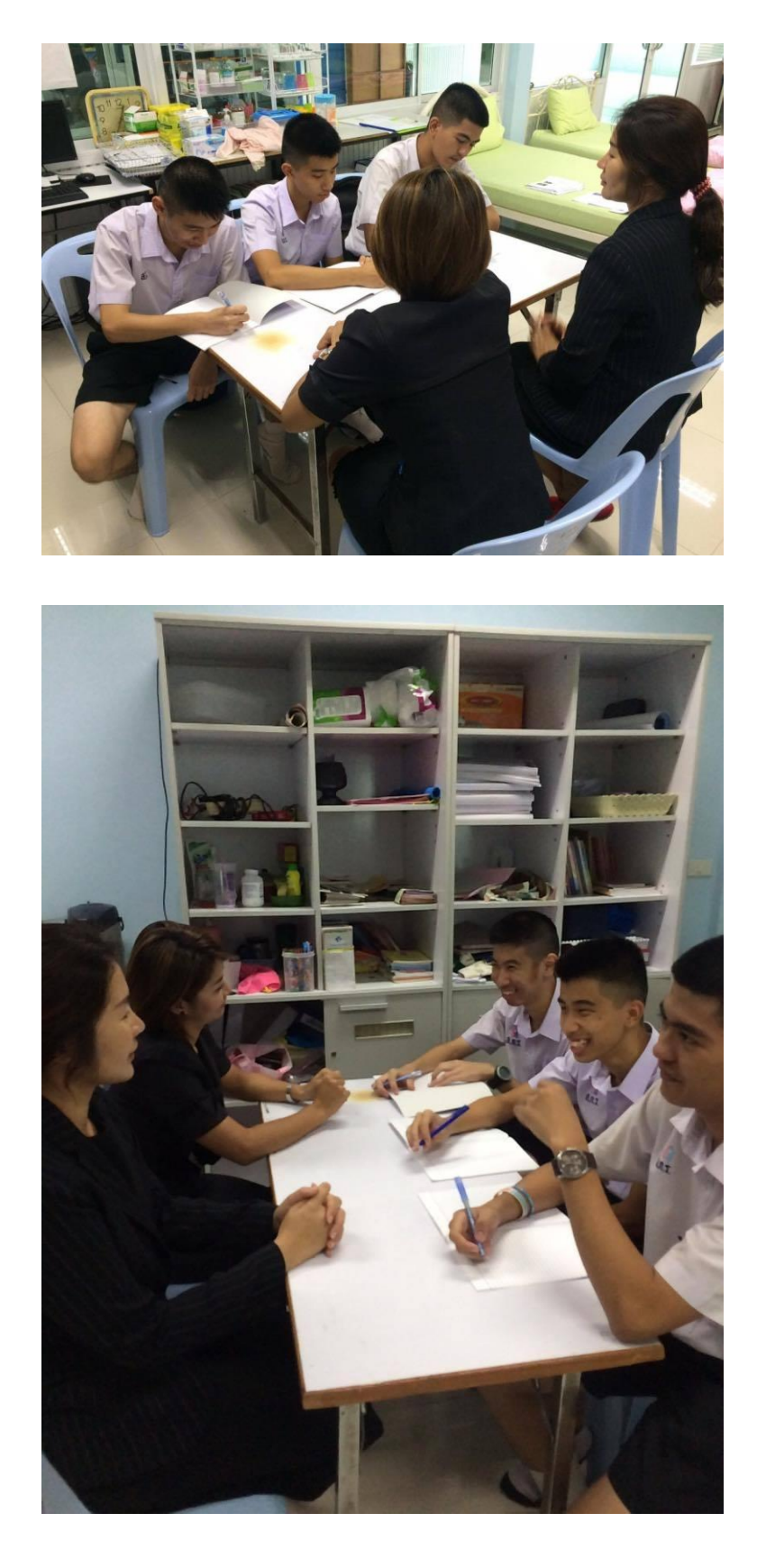

### 3. การนำแอพลิเคชั่นไปทดลองใช้

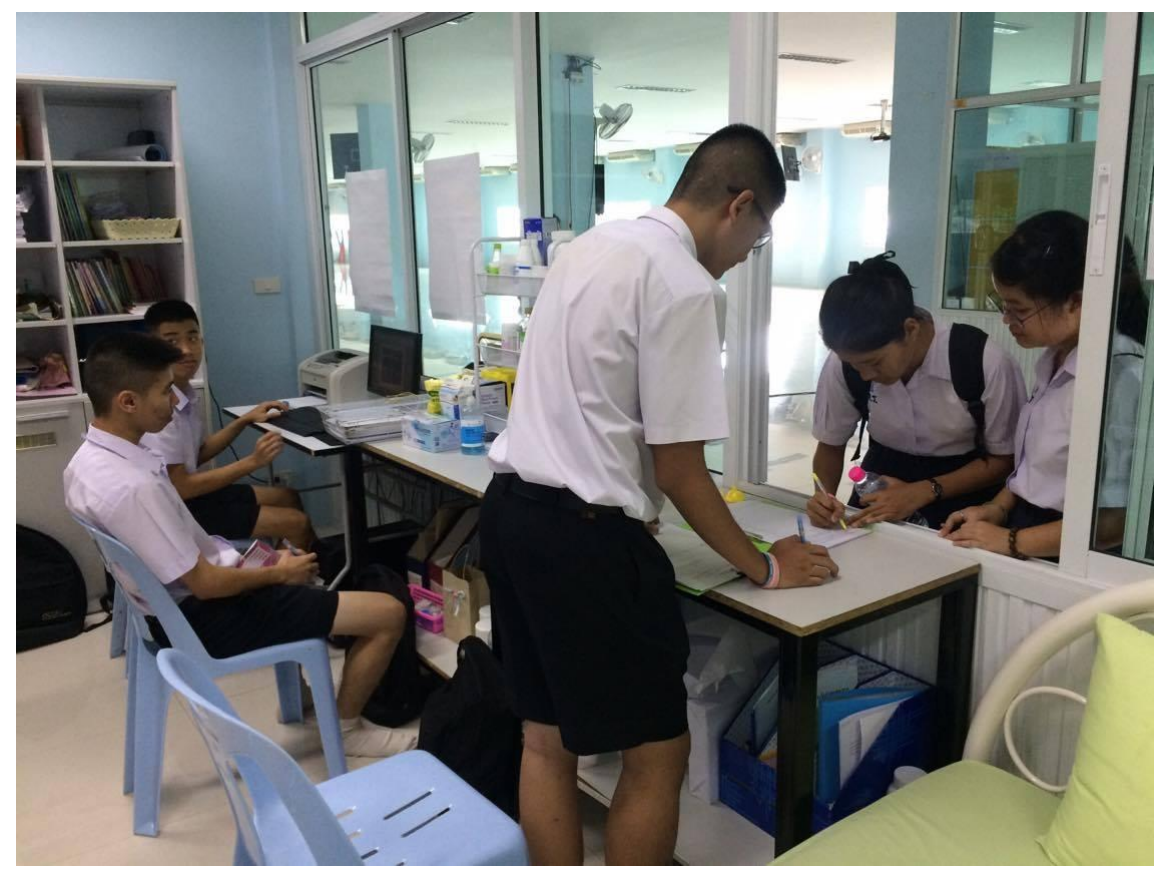